## Instructions on how to use Vagaro

To start, click this link: https://www.vagaro.com/topcreststables

- 1. To schedule your lesson simply click the link.
- 2. Once you get the website, click the "Book Now" button.

| TopCrest Stables<br>Zeeland, MI<br>Book Now |                        | it Share       |
|---------------------------------------------|------------------------|----------------|
| About Staff Classes                         |                        | Ĕ              |
| 0.0 5                                       | Overall<br>Punctuality | D Bookmark     |
| 合合合合合<br>2 e<br>1 e                         | Value<br>Service       | Write a review |

and rainy weather, the riders are moved to the indoor arena for more comfort and safety. During these times, there is a heated observation room and bathroom for spectators to use.?Full lesson and training programs?Private & group lessons ~ all ages, all levelsSummer & winter riding camps80 x 140 indoor arena ~ 90 x 160 outdoor arenaSchool horses availableShow opportunities Interscholastic Equestrian AssociationMiddle & High School IEA Team opportunities

3. Once you are on the booking page you will be able to see all the time slots available for private ride times. Please note that you can see the instructor as well as the next weeks ride times as well. Please make sure to only sign up for 1 a week. When you select your ride time click the "Sign-Up" button.

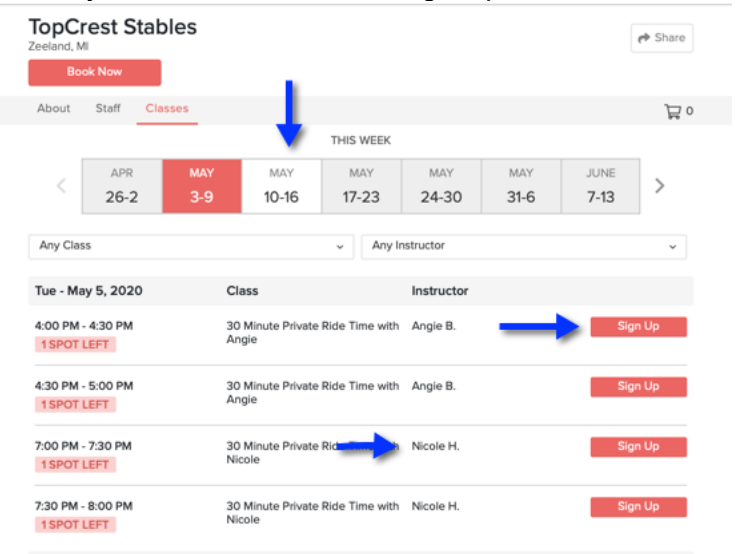

4. Once you select "Sign-Up," you will get a pop up that looks like the image below. Hit "Next."

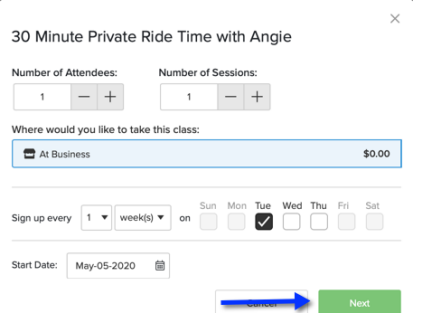

5. It will then prompt you to sign-up. Click the Sign-up button on the bottom and fill out your information to create an account.

|                                                                                                    |                                                                                                    | Sign up with Facebook or Google or Apple |  |  |
|----------------------------------------------------------------------------------------------------|----------------------------------------------------------------------------------------------------|------------------------------------------|--|--|
|                                                                                                    | vagaro                                                                                               | First Name Last Name                     |  |  |
| And International Social                                                                                                    | f Log In with Facebook                                                                               | Cell - Phone Number                      |  |  |
| 5 6 7 San Francisco +                                                                                                    | G Log In with Google                                                                                 | Email                                    |  |  |
| Susanny Neveral                                                                                                    | Sign in with Apple                                                                                   | Password                                 |  |  |
| Morning                                                                                                    | or                                                                                                   |                                          |  |  |
| 900/00 9307<br>100/04 9307<br>Alternon                                                                                                 | ☑ Username or Email T~                                                                               | Appointment Reminders Emeil Text None    |  |  |
| tz 30 /w     tz 30 /     Strands Salon     7       2 00 /w     2 30 /     Sands Salon     7       3 an Prantis Salon     7     8     8 | A Password                                                                                           | Promotional Emails Email None            |  |  |
|                                                                                                    | Remember Me Forget your password? Trin not a robot moder to a robot Cogin Login Cogin 2 Sign up now! | In mat a tobot                           |  |  |

6. Once you get signed up and logged in, you will get a pop-up like the one below. Simply click the "Check-Out" button.

| lect Attendees:       |   |
|-----------------------|---|
| NH Nicole Hunter (Me) | • |

7. Last, you will land on page that looks like below. Simply click the "Book" button.

|                                                                  | TopCrest Stables<br>Your Shopping Cart |                   |        |
|------------------------------------------------------------------|----------------------------------------|-------------------|--------|
| 30 Minute Private Ride Time with Angie                           | \$0.00                                 | Subtotal (1 item) | \$0.00 |
| NICOLE HUNTER WITH ANGIE B.<br>May 05, 2020<br>4:00 PM - 4:30 PM | Demovo                                 | Book              |        |
|                                                                  |                                        | Keep Shoppi       | ng     |

8. If you want to review, cancel or reschedule your private ride time, simply hover over your initials in the upper right corner and click "Appointments"

| Francisco, CA | A, United States    |            |              |              |              | List Your Business | Daily Deals         | Profes <del>sionals Callery </del> NH |
|---------------|---------------------|------------|--------------|--------------|--------------|--------------------|---------------------|---------------------------------------|
| ТорС          | rest Stab           | oles       |              |              |              |                    |                     | My Profile                            |
| Zeeland, M    | li<br>Rook Now      |            |              |              |              |                    |                     | Appointments                          |
|               |                     |            |              |              |              |                    |                     | Products                              |
| About         | About Staff Classes |            |              |              |              |                    | Bookmarks           |                                       |
|               |                     |            | THIS WEEK    |              |              |                    |                     | Points                                |
| <             | APR<br>26-2         | мау<br>3-9 | MAY<br>10-16 | MAY<br>17-23 | MAY<br>24-30 | мау<br><b>31-6</b> | JUNE<br><b>7-13</b> | Reviews                               |
|               |                     |            |              |              |              |                    |                     | Gift Certificates                     |
| Any Class     | Any Class           |            |              |              |              | Packages           |                     |                                       |
| Tue - M       | ay 5, 2020          | Cla        | ass          |              | Instructor   |                    |                     | Memberships                           |

9. Here you can click to reschedule or if you click "More" you can even cancel your appointment.

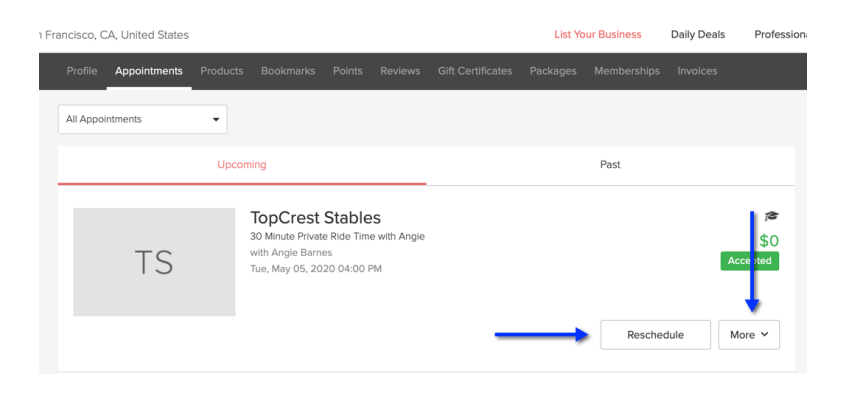